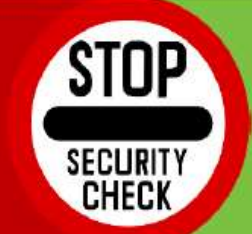

We take your identity protection serious, so should you.

## What is Two Factor Authentication?

Two Factor Authentication requires access to a mobile phone in addition to your password when logging into your MyHRPortal. This adds an additional layer of security to your account, further protecting your information.

## How does it work?

When Two Factor Authentication is enabled, sign into your MYHRPortal with your Fitzgibbon email address and password, as usual. Next, you will be asked for a code, sent to you via text. Enter the code on the log in page. That's it, you're signed in!

## Great! Now what do I do?

- 1. Go to myhrportal.greenemployee.com
- 2. Log in with your Fitzgibbon email address and password.
- 3. Click on "Account Settings" at the top right.
- 4. Click on "Security Settings".
- 5. Click on "Change Two Factor Authentication".
- 6. Enter your mobile phone number and password.
- 7. Confirm the Verification Code.

## Tips to keep your information safe

- Never give out your username or password (We will never ask for your credentials via email or phone call).
- Report suspicious requests, computer activity or emails to the IT department immediately.
- Always lock your computer when you are away.
- Do not store passwords in your email, your computer, or written down near your computer.
- Use a different password for each account.

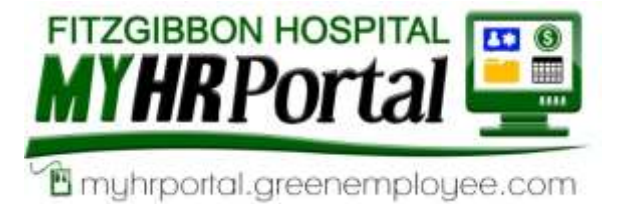

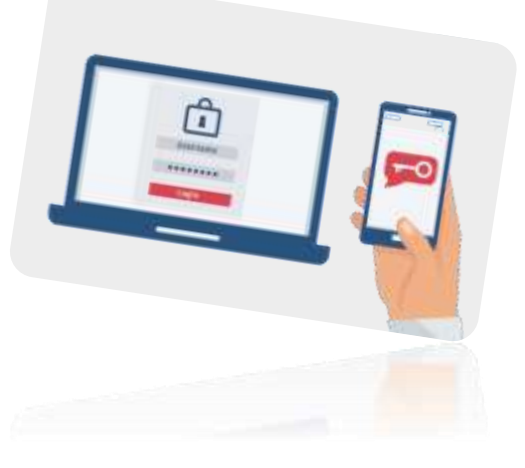